How to add a location into Starfish, with Zoom link

• Create a new location in Starfish through your Appt. Preferences:

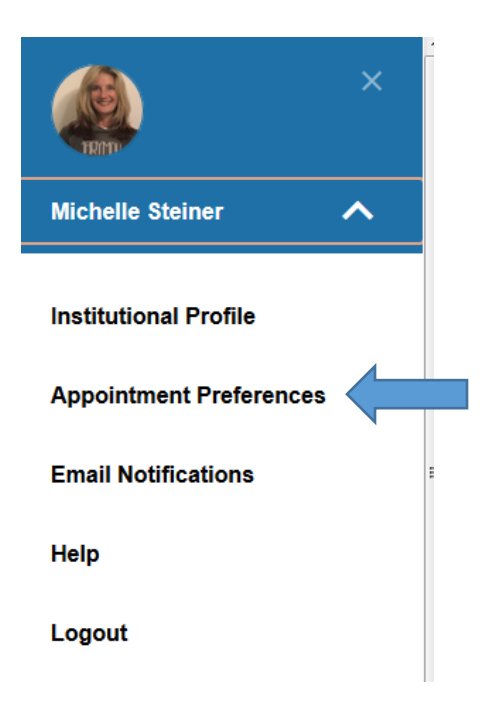

• Go to My Locations and click green plus sign next to Add Location:

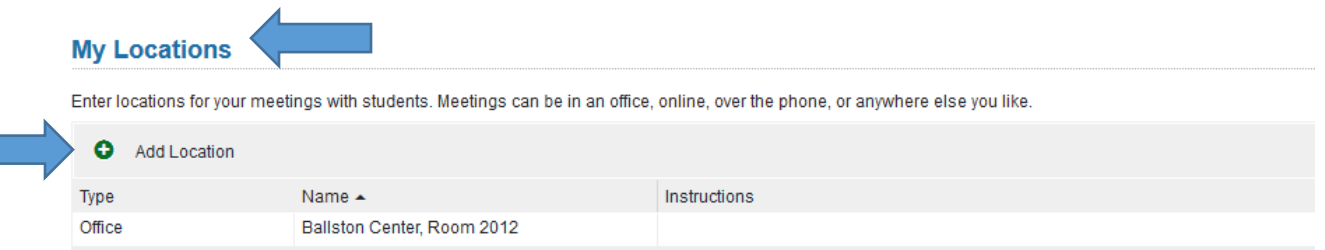

• You can choose how you want to set up this box; after you Save it, this will show up as an option for you when you set up office hours!

| Add Location      |                           |
|-------------------|---------------------------|
|                   |                           |
| <b>*</b> Туре     | Online 🗸                  |
| <b>≭</b> Name     | Virtual Zoom Appt.        |
| Instructions      | (put your zoom link here) |
|                   |                           |
|                   |                           |
|                   |                           |
| * Required fields | Never Mind Save           |

• When the student is making the appt., they will see the link when they get to this part of the appt.-making process:

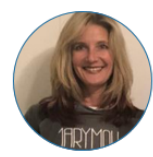

## **Michelle Steiner**

Assistant Vice President for Student Success

Does this look correct?

Date and Time Wednesday, August 26 2:00 pm – 2:30 pm

Location Virtual Zoom Appt. https://marymountuniversity.zoom.us/my/dr.steiner Reason for Visit Starfish Support Change

Course

If you want, tell us a little bit about what's going on so we can help

• However, it might be more salient to them if you put the link in the instructions box too, which you find as you're creating your office hours (these are sent via email to anyone who makes an appt.):

| Edit Office Hour                                  | s - Office I                                                                           | lours                                                                                                    |             | Never Mind                                                                                           | Submit                                                          |  |  |
|---------------------------------------------------|----------------------------------------------------------------------------------------|----------------------------------------------------------------------------------------------------|-------------|----------------------------------------------------------------------------------------------------|-----------------------------------------------------------------|--|--|
|                                                   | Please cr                                                                              | еск in at the tront desk of Ro                                                                                        | owiey G103  | ).                                                                                                   |                                                                 |  |  |
|                                                   | CTL phone call<br>When it's time for your phone appointment, please call 703-284-1538. |                                                                                                    |             |                                                                                                    |                                                                 |  |  |
|                                                   | Ballston (                                                                             | Center, Room 2012                                                                                                    |             |                                                                                                    |                                                                 |  |  |
|                                                   | In-office a The Hub,                                                                   | In-office appointment<br>The Hub, Rowley G105. Sit in an office, use our technology, and zoom with sta                |             |                                                                                                    |                                                                 |  |  |
|                                                   | Virtual Zo<br>https://ma                                                               | om Appt.<br>rymountuniversity.zoom.us/r                                                                               | my/dr.stein | er                                                                                                   |                                                                 |  |  |
| * Office hours Type 💡                             | Scheduled A                                                                            | ppointments Only                                                                                                    |             |                                                                                                    |                                                                 |  |  |
|                                                   | Only take sc                                                                           | heduled appointments                                                                                                  |             |                                                                                                    |                                                                 |  |  |
| # How long?                                       | 30 minutes                                                                             | minimum appointmen                                                                                                    | t length    |                                                                                                    |                                                                 |  |  |
|                                                   | 30 minutes                                                                             | ➤ maximum appointmen                                                                                                  | nt length   |                                                                                                    |                                                                 |  |  |
| Appointment Types                                 | Select the types of meetings you will have in these office hours.                      |                                                                                                    |             |                                                                                                    |                                                                 |  |  |
|                                                   | 6 flags rai<br>Academic<br>Financial<br>Praxis Ma<br>V Starfish T<br>Writing As        | ised - I need to meet with Dr.<br>: Coaching<br>Aid Appeal questions<br>th Assistance<br>raining Request<br>ssistance | Steiner     | Academic Advi<br>Course Conte<br>Med Math Assis<br>Starfish Assist<br>Student Acces<br>second-year D | sing<br>nt Assistance<br>stance<br>ance<br>s Services me<br>IPT |  |  |
| Instructions                                      | start/End Date                                                                         |                                                                                                    |             |                                                                                                    |                                                                 |  |  |
| These will be sent to any                         | yone who makes                                                                         | s an appointment.                                                                                                    |             |                                                                                                    |                                                                 |  |  |
| Please use this Zoom li<br>https://marymountunive | ink to meet with<br>rsity.zoom.us/my                                                   | me virtually on the designate<br>/dr.steiner                                                                          | ed day/time |                                                                                                    |                                                                 |  |  |
|                                                   |                                                                                        |                                                                                                    |             |                                                                                                    |                                                                 |  |  |
|                                                   |                                                                                        |                                                                                                    |             |                                                                                                    |                                                                 |  |  |